## **CONFIRMACIÓ DE PLAÇA D'INTERCANVI**

1. Cal anar a la web <u>http://sia.uab.es/</u> i fer la sol·licitud a l'apartat ALUMNES →Secretaria virtual → Consulta i sol·licituds d'intercanvi OUT.

| UPB<br>Daiveraita Autonom<br>de Barcelous                                                                                                    |                                                                                                    | Serveis d'Intranet                                                                                                    | CV summa                                                                                                    |
|----------------------------------------------------------------------------------------------------|----------------------------------------------------------------------------------------------------|----------------------------------------------------------------------------------------------------|----------------------------------------------------------------------------------------------------|
| PDI<br>Campus Virtual de la UAB<br>9 Sigm@ - CDS<br>1 Transparéncia del Pla Docent<br>9 Consulta de Permisos<br>Serveis de nòmines<br>Peticions de serveis informàtics<br>Sigm@ - Uillatta<br>Accés al Webmail PDI/PAS<br>Accés al Webmail PDI/PAS<br>Accés a Coreu Alumes (e-campus)<br>Formulari d'incidències de la targeta<br>universitària<br><b>Llegende</b><br>9 No actiu<br>9 No actiu<br>9 No actiu<br>9 No actiu<br>9 No actiu<br>9 No actiu<br>9 No actiu | ALUMNES Campus Virtual de la UAB Secretaria Virtual Transparência del Pla Docent Enquestes d'avaluació del professorat Verifica el teu horar d'automatricula Automatricula d'aumnes de Nou Accés Automatricula en Aules Reservades de la UAB Automatricula en Aules Reservades de la UAB Automatricula en Aules Reservades de la UAB Automatricula d'Alumnes de Doctorat Pla de Recerca i Activitats de Doctorat Pla de Recerca i Activitats de Doctorat Consulta de l'Expedient Académic Consulta de qualificacions iPhone Consulta de qualificacions Android Consulta la feimpressió de Matricula Sol·licitud de Certificats Electrònics Consulta de qualificacions antro NIA Consulta isol·licituds d'intercanvi OUT Preinscripció Masters, Postgraus i Cursos Propis sense NIU Matricula Masters, Postgraus i Cursos Propis sense NIU Matricula Masters, Postgraus i Cursos Propis sense NIU Matricula Masters, Postgraus i Cursos Propis amb NIU Matricula Masters, Postgraus i Cursos Propis amb NIU Matricula Maste | PAS<br>Gestió de formació<br>Gestió horària<br>Sigm@<br>Sol·licitud de reserva d'espais<br>Administració Badus<br>Accés Summa Web<br>Serveis de nòmines<br>Atres serveis<br>Accés SUMMA FUAB<br>Servei de Llengües<br>simtest: Prova de nivell d'idioma | <ul> <li>Matricula 2014-15</li> <li>Abans de fer la teva automatrícula verifica aquí quan pots fer-la.</li> <li>Dadou fer una simulació del preu de la vostra matricula aquí</li> <li>Consultur més informació de la matrícula aquí</li> <li>Recordeu Uilitzar aquesta pàgina com a portal d'inici als serveis oferts in o memoritzeu adreces concretes. D'aquesta manora de possibles camis inferm es podran realitzar de forma transparent.</li> <li>Connexió https</li> <li>L'accés a determinats serveis requereix que el vostre providior d'accés a Internet permeti la connexió http: en ports d'inica de seguresta informàtica establerta a la UAB, ua recordem la connexió https en portá d'anciena de la servei prediderament la paroula de pas associada al vostre NIU. Ho podeu fer ara des d'aquest enllaç.</li> </ul> |

La clau d'accés és el teu NIA i la paraula de pas és la mateixa que tens per a la consulta d'expedient.
 17-11-2014 Benvingut/da al sistema de Gestió Académica

| Identificació  | <ul> <li>Convocatória estades de màster 2n<br/>semestre 2014/15:</li> </ul>                                                                                                    |
|----------------|----------------------------------------------------------------------------------------------------|
| Usuarila       | Programa Erasmus i Propi (exclusivament places de nivell máster par a estades<br>durant el segon semestre del curs 2014/15) - sol licitud oberta del 20 al 31 d'octubre<br>de 2014                                                                            |
| Catal C cashed | Convocatoria per al curs 2015/16:                                                                                                    |
|                | Convocatòria exclusiva per a la University of California - sol·licitud oberta del 13 al 24 d'octubre.                                                                                                    |
| Entrar         | Convocatòria simutària del Programa Erasmus+ i del Programa Propi (totes les<br>piaces, excepte de la University of California) - sol·licitud oberta del 3 al 21 de<br>novembre de 2014.                                                                      |
|                | Avís Convocatòria Simultània Erasmus+ i<br>Propi                                                                                                    |
|                | Abans d'amplenar la sol licitud consulteu el listat de destinacions del vostre centre<br>al velò de la UAB (entito; "Mobilitat i rifercamo"), perquè en functo de la universitat<br>universitat de destinacio. Onciene<br>universitat de destinacio. Onciene: |

## 3. Decisió sobre l'assignació

Si has obtingut plaça, tens tres opcions:

- 1. Acceptar la plaça assignada (no existeix reassignació)
- 2. No acceptar la plaça i entrar en segona reassignació
- 3. No acceptar la plaça (en aquest cas es renuncia a realitzar intercanvi)

Cal que demanin vacants a través de sigma els alumnes que estiguin als casos següents:.

- 1. Han renunciat a una plaça assignada però han indicat poder optar a segona reassignació.
- 2. No tenien plaça assignada en la primera assignació.

Es poden sol·licitar fins a 8 destinacions d'entre la llista de vacants que ofereix el sistema.